# **Technical support for Government Skills Bank Portal**

Provide technical support and resolve inquiries from the Government Skills Bank Portal users.

## Start service link

https://www.fahr.gov.ae/CRM/en/%20

### service conditions

Bayanati users: you can use your Bayanati system username & password to login (Not a Bayanati user, create new account and fill out the electronic registration form and complete the remaining steps)

### service conditions

Bayanati users: you can use your Bayanati system username & password to login (Not a Bayanati user, create new account and fill out the electronic registration form and complete the remaining steps)

## Service completion duration

4 Working Days

## **Service fees**

Free

### **Service channels**

• Customer Happiness System, FAHR

### Service target audience

All Ministries and Federal Government Employess

## Service classification

G2G